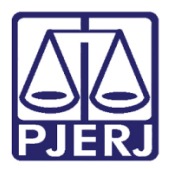

Dica de Sistema

# Tarefa Analisar Petição Recurso Inominado

PJe – Processo Judicial Eletrônico - Cartório

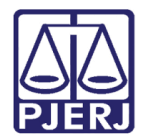

## SUMÁRIO

| 1. | Tare | efa Analisar Petição Recurso Inominado | 3  |
|----|------|----------------------------------------|----|
|    | 1.1  | Certificar Custas                      | 6  |
|    | 1.2  | Certificar Gratuidade                  | 12 |
| 2. | Hist | tórico de Versões                      | 19 |

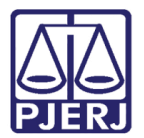

# Tarefa Analisar Petição Recurso Inominado

## 1. Tarefa Analisar Petição Recurso Inominado

Quando uma petição de recurso inominado é juntada no processo, independentemente se foi dentro do prazo legal ou não, uma certidão é lançada de forma automática certificando a tempestividade, e posteriormente o processo é encaminhado para a tarefa **Analisar Petição Recurso Inominado**.

Para verificar o recurso, entre no **Painel do Usuário** e selecione a tarefa **Analisar Petição Recurso Inominado [ JEC\_RIN].** 

| ≡          | PJe              |                  |   | Simone                                                                | 0   |
|------------|------------------|------------------|---|-----------------------------------------------------------------------|-----|
|            |                  | ★ Minhas tarefas |   | 🗹 Tarefas                                                             |     |
| <b>*</b>   | Nenhum resultado | Filtros          | - | Filtros                                                               | •   |
|            |                  | Nenhum resultado |   | Aguardando Trânsito em Julgado (Prazo<br>Recurso Inominado) [JEC_TJU] | 5   |
| ۲          |                  |                  |   | Aguardando Trânsito em Julgado<br>[JEC_TJU]                           | 37  |
|            |                  |                  |   | Aguardando manifestação [JEC_MAN]                                     | 253 |
| $\searrow$ |                  |                  |   | Analisar Petição Recurso Inominado                                    | 1   |
| 5          |                  |                  |   |                                                                       |     |
| Q          |                  |                  |   | Apensar ou Desapensar Processos<br>[JEC_PVD]                          | 1   |

Figura 1 – Tarefa Analisar Petição Recurso Inominado.

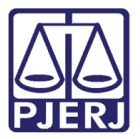

Selecione o processo em que fará a análise do recurso.

| =                                                                                                    | PJC                                                                                                    |
|----------------------------------------------------------------------------------------------------|----------------------------------------------------------------------------------------------------|
| *                                                                                                    | ANALISAR PETIÇÃO RECURSO I                                                                                                    |
|                                                                                                    | Pesquisar <b>Q</b><br>PROCESSOS ETIQUETAS                                                                                                    |
| *                                                                                                    |                                                                                                    |
|                                                                                                    | <b>T</b> 23-02-21                                                                                                    |
| <ul> <li>Image: Constraint of the second second</li></ul> | PJEC 0 020.8.19.0004<br>Indenização Por Dano Moral - Outros<br>/ 2º Juizado Especial Cível da Comarca de São<br>Gonçalo / Juiz de Direito<br>UTDA<br>ÚLTIMA MOVIMENTAÇÃO: EXPEDIÇÃO DE CERTIDÃO. |
| Q                                                                                                    |                                                                                                    |

Figura 2 - Seleção do processo.

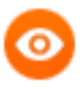

OBSERVAÇÃO: Para cada recurso inominado que for juntado no processo, o sistema abre uma tarefa de análise para o cartório. Então, se derem entrada em dois recursos em um único processo, serão exibidos duas vezes na tarefa. Uma vez para cada recurso. Exemplo:

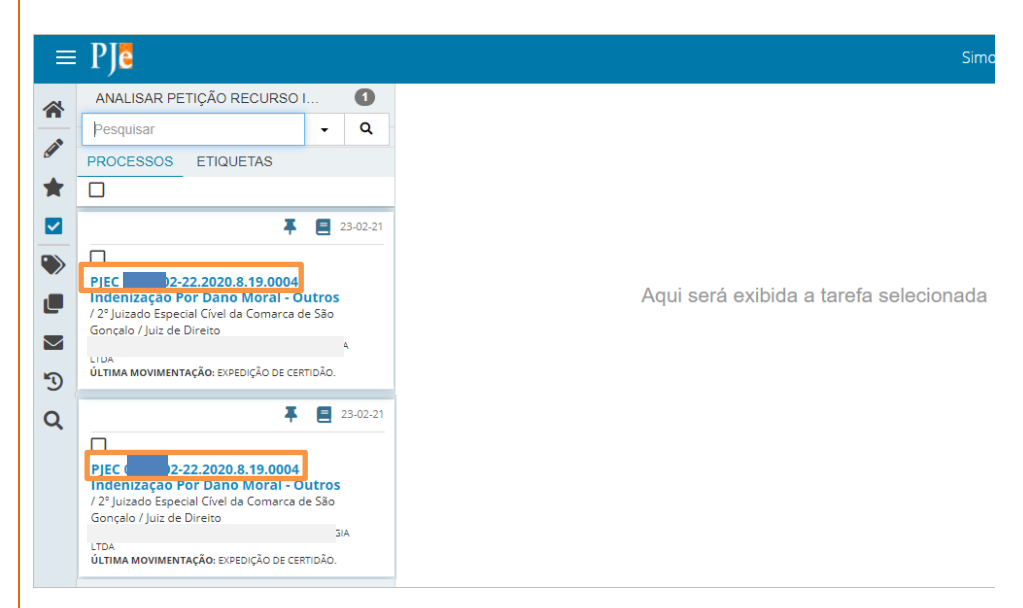

Figura 3 – Exemplo em que foram dois recursos foram impetrados.

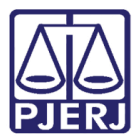

O sistema informa a qual documento na árvore do processo a tarefa se refere.

Clique nos Autos Digitais para visualizar as peças do processo.

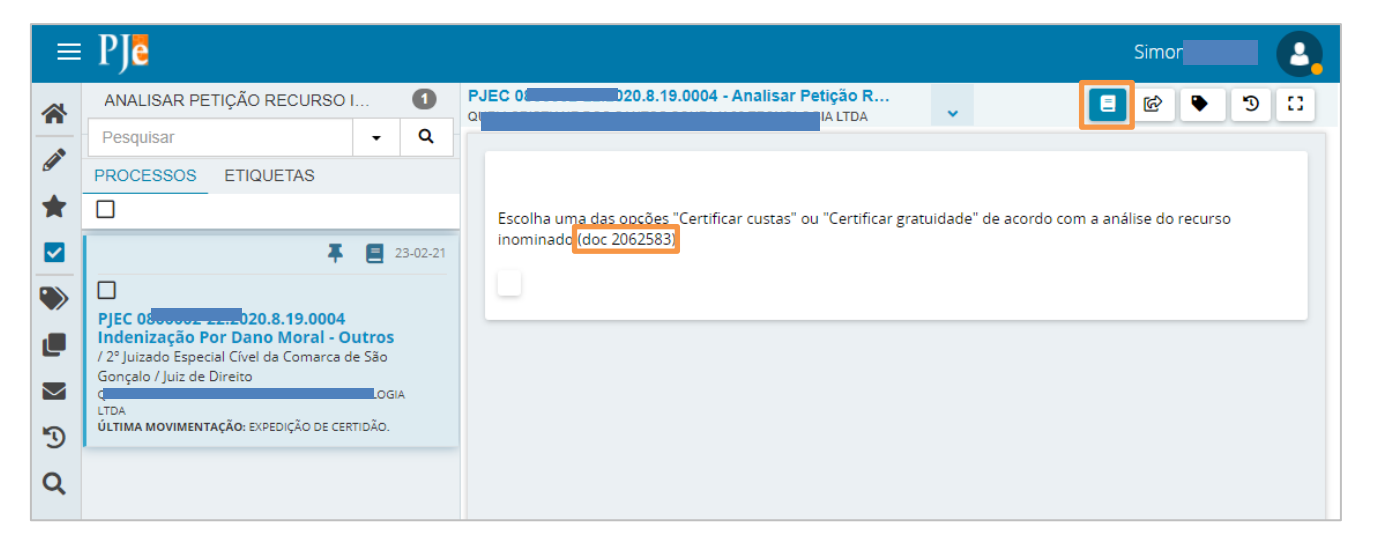

#### Figura 4 – Autos Digitais.

O processo é exibido em uma nova aba do navegador, localize o recurso pelo índice informado na tarefa.

| 👫 - Processo Judicial Eletrônico 🗙 🍱 🛛                                                                                                    | 2020.8.19.0004 · Pro × +                                                                                                    | - 🗆 X          |
|----------------------------------------------------------------------------------------------------|----------------------------------------------------------------------------------------------------|----------------|
| ← → C                                                                                                    | 1g/Processo/ConsultaProcesso/Detalhe/listAutosDigitais.seam?idProcesso=32994&ca=c66ed5973f67ed3 🛧                                                                                                    | • <b>* 8</b> : |
| PJe Pjec                                                                                                    | 9.0004 🖞 💦 🔂 👘 🗹                                                                                                    | ± Ɗ ≡          |
| T Q 2 <                                                                                                    | 2062588 - Ato Ordinatório<br>Juntado por USUÁRIO DO SISTEMA - SISTEMA em 23/02/2021 16:30:35                                                                                                    |                |
| Há 1 documento não lido                                                                                                    | $\mathbf{k}$ $\leftarrow$ 30 de 30 $\rightarrow$ $\rightarrow$ $\mathbf{c}$ $\mathbf{c}$ $\mathbf{F}$                                                                                                    | 🛃 🔒            |
| ARCAR TODOS COMO LIDOS<br>23 Feb 2021<br>◀ EXPEDIÇÃO DE CERTIDÃO.                                                                                                 | Poder Judiciário do Estado do Rio de Janeiro<br>Comarca de São Gonçalo<br>2º Juizado Especial Civel da Comarca de São Gonçalo<br>Rua Doutor Getúlio Vargas, 2512, 2 ANDAR, Barro Vermelho, SÃO GONÇALO - RJ - CEP: 24416-000 | *              |
| <ul> <li>2062588 - Ato Ordinatório</li> <li>18:30</li> <li>IUNTADA DE PETIÇÃO DE<br/>RECURSO INOMINADO</li> <li>2062583 - Recurso Inominado</li> <li>T</li> </ul> | CERTIDÃO Processo: 8.19.0004                                                                                                    |                |
| 16:30                                                                                                    | Classe: PROCEDIMENTO DO JUIZADO ESPECIAL CÍVEL (436)                                                                                                    | -              |

Figura 5 – Recurso na árvore do processo.

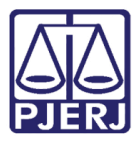

Ao finalizar de conferir as peças, feche a aba clicando no "X" ou retorne para a aba anterior para dar prosseguimento na certificação.

| 1.8 · Processo Judicial Eletrônico 🗙 🕫                                                                                        | 800 8 19.0004 · Pro × +                                                                                                    | – 🗆 ×         |
|----------------------------------------------------------------------------------------------------|----------------------------------------------------------------------------------------------------|---------------|
| ← → C                                                                                                    | o1g/Processo/ConsultaProcesso/Detalhe/listAutosDigitais.seam?idProcesso=32994&ca=c66ed5973f67ed3 🛧                            | * 8 :         |
|                                                                                                    |                                                                                                    | <b>≛</b> "ን ≡ |
| T Q 2 <                                                                                                    | 2062588 - Ato Ordinatório<br>Juntado por USUÁRIO DO SISTEMA - SISTEMA em 23/02/2021 16:30:35                                  |               |
| Há 1 documento não lido                                                                                                    | $\leftarrow$ 30 de 30 $\rightarrow$ $\rightarrow$ $\bigtriangleup$ © 4                                                        | : 🛃 🔒         |
| MARCAR TODOS COMO LIDOS<br>23 Feb 2021                                                                                        | Poder Judiciário do Estado do Rio de Janeiro<br>Comarca de São Gonçalo<br>2º Juizado Especial Cível da Comarca de São Gonçalo | ^             |
| <ul> <li>EXPEDIÇÃO DE CERTIDÃO.</li> <li>2062588 - Ato Ordinatório</li> <li>16:30</li> </ul>                                  | Rua Doutor Getúlio Vargas, 2512, 2 ANDAR, Barro Vermelho, SÃO GONÇALO - RJ - CEP: 24416-000<br><u> CERTIDÃO</u>               |               |
| <ul> <li>✓ JUNTADA DE PETIÇÃO DE<br/>RECURSO INOMINADO</li> <li>⊇ 2062583 - Recurso Inominado</li> <li>¥<br/>18:30</li> </ul> | Processo: 020.8.19.0004<br>Classe: PROCEDIMENTO DO JUIZADO ESPECIAL CÍVEL (436)                                               | Ţ             |

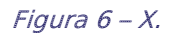

Retornando à tarefa, clique no botão **Encaminhar para**, ele exibe duas opções "Certificar custas" e "Certificar gratuidade", escolha a opção adequada ao processo.

|   | PJe                                                                                                    |                       |          | Simon 🕘                                                                                                  |
|---|----------------------------------------------------------------------------------------------------|-----------------------|----------|----------------------------------------------------------------------------------------------------|
| ~ | ANALISAR PETIÇÃO RECURSO I                                                                                                    |                       | 0        | PJEC                                                                                                    |
|   | Pesquisar                                                                                                    | •                     | Q        | Certificar custas                                                                                        |
|   | PROCESSOS ETIQUETAS                                                                                                    |                       |          | Certificar gratuidade                                                                                    |
| * |                                                                                                    |                       |          | Escolha uma das opções "Certificar custas" ou "Certificar gratuidade" de acordo com a análise do recurso |
|   | <b></b>                                                                                                    | 2                     | 23-02-21 | inominado (doc 2062583).                                                                                 |
|   |                                                                                                    |                       |          |                                                                                                    |
|   | PJEC (2000) 20.8.19.0004<br>Indenização Por Dano Moral - Ou<br>/ 2º Juizado Especial Cível da Comarca d<br>Gonçalo / Juiz de Direito | <b>utros</b><br>e São |          |                                                                                                    |
| 3 | LIUA<br>ÚLTIMA MOVIMENTAÇÃO: EXPEDIÇÃO DE CER                                                                                        | TIDÃO.                | A        |                                                                                                    |
| Q |                                                                                                    |                       |          |                                                                                                    |

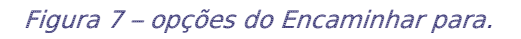

### 1.1 Certificar Custas

Ao clicar na opção "Certificar Custas", o sistema retorna uma tela para que seja lançada a certidão.

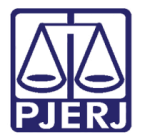

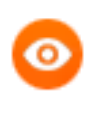

OBSERVAÇÃO: O processo saiu da listagem da esquerda, isso acontece porque ele foi movimentado para a tarefa **Certificar Custas do Recurso Inominado**, e a listagem se refere aos processos que estão na tarefa Analisar Petição Recurso Inominado.

| ≡        | PJe                        |   | Simone                            |  |
|----------|----------------------------|---|-----------------------------------|--|
|          | ANALISAR PETIÇÃO RECURSO I | 0 | PJEC 9.0004 - Certificar Custas d |  |
|          | Pesquisar -                | Q |                                   |  |
| <u>a</u> | PROCESSOS ETIQUETAS        |   |                                   |  |
| *        |                            |   | Recurso Inominado: doc 2062583    |  |
|          | Nenhum processo encontrado |   |                                   |  |
|          |                            |   | Tipo do Documento*                |  |
| ~        |                            |   | Certidão 🗸                        |  |
|          |                            |   |                                   |  |
| $\sim$   |                            |   | модею                             |  |
| 3        |                            |   | Selecione o modelo 🗸              |  |

Figura 8 – Tela para lançamento da certidão.

O **Tipo de Documento** já vem preenchido, selecione um **Modelo** pré-definido, se assim desejar, ou digite o conteúdo do seu documento no espaço destinado para a minuta.

|            | ₽Jē                        |            |         |                                                                                     |          |   |
|------------|----------------------------|------------|---------|-------------------------------------------------------------------------------------|----------|---|
|            | ANALISAR PETIÇÃO RECURSO   | I <b>O</b> | PJEC 08 | 004 - Certificar Custas d                                                           | • 🔊 🖸    | ] |
|            | Pesquisar                  | - Q        |         |                                                                                     |          | T |
|            | PROCESSOS ETIQUETAS        |            |         |                                                                                     |          | L |
| *          |                            |            | Recurs  | o Inominado: doc 2062583                                                            |          | L |
|            | Nenhum processo encontrado |            |         |                                                                                     | - 1 I    |   |
|            |                            |            |         | Tipo do Documento*                                                                  | _        |   |
| ,          |                            |            |         | Certidão                                                                            | ~        |   |
|            |                            |            |         | Modelo                                                                              |          |   |
| $\searrow$ |                            |            |         | Selecione o modelo                                                                  | ~        |   |
| 3          |                            |            |         | Selecione o modelo                                                                  |          |   |
| Q          |                            |            | 1       | Minuta                                                                              |          |   |
| •          |                            |            |         | B I U abc 📰 🚍 🚍 🖶 Tipo de font ▾ 5 (18pt) 🔹 X <sub>2</sub> X <sup>2</sup> 🚝 🖏 🏷 🗈 💼 | CA 💼 👬 👫 |   |
|            |                            |            |         | ∄Ё∉≝ち/♂⊜♀售ッ▲•≝•∎∎∎∄≒≒≒∦т≣                                                           | Ω        |   |
|            |                            |            |         | A=<br>A=                                                                            |          |   |
|            |                            |            |         |                                                                                     |          |   |

Figura 9 – Tipo de Documento.

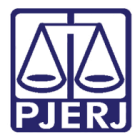

Ao finalizar, desça a barra de rolagem e clique em Salvar.

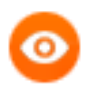

OBSERVAÇÃO: O botão ASSINAR DOCUMENTO(S) só é habilitado depois que as informações lançadas são salvas e o movimento processual é preenchido.

| ≡ | PJe                        |   |        | 2                                                                     |
|---|----------------------------|---|--------|-----------------------------------------------------------------------|
| * | ANALISAR PETIÇÃO RECURSO I | 0 | PJEC 0 | 004 - Certificar Custas d 🗸 🔲 🖻 🕑 🙄 🛟                                 |
|   | Pesquisar                  | ۹ |        | Classe: PROCEDIMENTO DO JUIZADO ESPECIAL CÍVEL (436)                  |
|   | PROCESSOS ETIQUETAS        |   |        | AUTOR: (                                                              |
| r |                            |   |        | RÉU:                                                                  |
|   | Nenhum processo encontrado |   |        |                                                                       |
| > |                            |   |        | Anexos                                                                |
|   |                            |   |        | É obrigatória a inclusão de documento no editor. ASSINAR DOCUMENTO(S) |
| / |                            |   |        |                                                                       |
| D |                            |   |        |                                                                       |
| 2 |                            |   |        | SALVAR DESCARIAR ALTERAÇÕES                                           |
|   |                            |   |        |                                                                       |

Figura 10 – Botão Salvar.

O sistema solicita que seja preenchido o **Movimento Processual**. Por padrão é selecionado o movimento "Expedição de documento", clique em **Preencher Complementos** para escolher o documento do movimento.

|        | PJe                        |     |   |        |                               |             |            |    |
|--------|----------------------------|-----|---|--------|-------------------------------|-------------|------------|----|
| *      | ANALISAR PETIÇÃO RECURSO   | ) I | 0 | PJEC 0 | .0004 - Certificar Custas d   | <b>~</b>    | E 🖻 🗣 🔊 🗆  |    |
|        | Pesquisar                  | •   | Q |        | Movimentos Processuais        |             |            |    |
| G      | PROCESSOS ETIQUETAS        |     |   |        | Selecione                     |             |            |    |
| *      |                            |     |   |        | Código ou descrição           |             |            |    |
|        | Nenhum processo encontrado |     |   |        |                               |             |            |    |
| ۲      |                            |     |   |        | PESQUISAR LIMPAR              |             |            |    |
|        |                            |     |   |        | Expedição de documento (60)   |             |            |    |
| $\geq$ |                            |     |   |        | Movimento                     |             | Quantidade | L  |
| 5      |                            |     |   |        |                               |             |            | L  |
| Q      |                            |     |   |        | Expedição de #{tipo_de_docume | ento}. (60) | 1 •        | I. |
|        |                            |     |   |        | Anexos                        |             | ^          |    |

Figura 11 – Botão Preenchar Complementos.

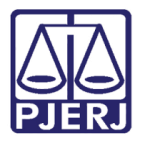

Selecione a opção desejada e clique em **OK**.

|            | PJe                         |     |                                  |            |
|------------|-----------------------------|-----|----------------------------------|------------|
| *          | ANALISAR PETIÇÃO RECURSO I. | 0   | PJEC (0004 - Certificar Custas d | 11 C 🗣 🐿 🗉 |
|            | Pesquisar                   | - Q | Movimentos Processuais           |            |
|            | PROCESSOS ETIQUETAS         |     | Selecione                        |            |
| *          |                             |     | Ch. c                            |            |
|            | Nenhum processo encontrado  |     | Complementos de Movimentos       |            |
|            |                             |     | Expedição de documento (60)      | ^          |
|            |                             |     | tipo_de_documento 🔊              |            |
| $\searrow$ |                             |     | Acórdão                          | ~          |
| Э          |                             |     |                                  |            |
| Q          |                             |     | OK CANCELAR                      |            |
|            |                             |     | Ane                              | \$         |

Figura 12 – tipo de documento.

O sistema atualiza o movimento com a opção escolhida, neste caso "Certidão".

Para confirmar que o **Movimento processual** foi completamente preenchido, verifique se o check verde foi exibido. Enquanto ele não aparecer, significa que ainda existe pendência na seleção do movimento.

|          | PJe                         |     | _                                  | 8        |
|----------|-----------------------------|-----|------------------------------------|----------|
| *        | ANALISAR PETIÇÃO RECURSO I. | 0   | PJEC 0 .0004 - Certificar Custas d | 11 C 🕈 🕲 |
|          | Pesquisar                   | - Q | Movimentos Processuais             |          |
| <u>s</u> | PROCESSOS ETIQUETAS         |     | Selecione                          |          |
| *        |                             |     | Códizo ou descrição                |          |
|          | Nenhum processo encontrado  |     |                                    |          |
| ۲        |                             |     | PESQUISAR LIMPAR                   |          |
|          |                             |     | Expedição de documento (60)        |          |
| $\geq$   |                             |     | Movimento Quantidade               |          |
| 3        |                             |     |                                    |          |
| Q        |                             |     | Expedição de Certidão. (60)        |          |
|          |                             |     | Anexos                             | ^        |
|          |                             |     |                                    |          |

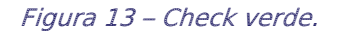

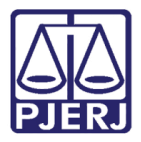

Após salvar o documento, o sistema também habilita a possibilidade de inclusão de anexos, para incluir clique em **ADICIONAR**.

| ≡      | PJe                        |     |        |                                     | l          |           |   |
|--------|----------------------------|-----|--------|-------------------------------------|------------|-----------|---|
| *      | ANALISAR PETIÇÃO RECURSO I | 0   | PJEC 0 | 004 - Certificar Custas d<br>TDA    | v [        | i 🖻 🗣 🤊 🛙 |   |
|        | Pesquisar                  | • Q |        |                                     |            |           |   |
| *      |                            |     |        | PESQUISAR LIMPAR                    |            |           |   |
|        | Nenhum processo encontrado |     |        | Expedição de documento (60)         |            |           |   |
|        |                            |     |        | Movimento                           | Quantidade |           |   |
|        |                            |     |        | ✓                                   | 1 •        |           |   |
| $\geq$ |                            |     |        | Apoyos                              |            |           |   |
| 3      |                            |     |        | Allexos                             |            | ~         | I |
| Q      |                            |     |        | ADICIONAR Arquivos suportados       |            |           | I |
|        |                            |     |        | Complementos incluídos com sucesso! |            |           |   |

Figura 14 – Botão Adicionar

Localize o arquivo desejado e clique em Abrir.

| S Abrir X                |               |             |                   |          |                  |            |        |
|--------------------------|---------------|-------------|-------------------|----------|------------------|------------|--------|
| ← → • ↑ <mark> </mark> « |               |             | ٽ ~               | م] [     |                  | 2020.00887 | 754    |
| Organizar 🔻 Nova pa      | sta           |             |                   |          |                  | - 🔳        | ?      |
| 💻 Este Computador ^      | Nome          |             | Data de modif     | icação   | Тіро             |            | Tamanh |
| 💻 Área de Trabalhc       |               | Nenhum item | n corresponde à p | esquisa. |                  |            |        |
| 🗄 Documentos             |               |             |                   |          |                  |            |        |
| 🖊 Downloads              |               |             |                   |          |                  |            |        |
| 📰 Imagens                |               |             |                   |          |                  |            |        |
| 👌 Músicas                |               |             |                   |          |                  |            |        |
| 🧊 Objetos 3D             |               |             |                   |          |                  |            |        |
| 🚦 Vídeos                 |               |             |                   |          |                  |            |        |
| 🏪 Disco Local (C:)       |               |             |                   |          |                  |            |        |
| 👝 OS (D:)                |               |             |                   |          |                  |            |        |
| 🚅 Rede                   | -             |             |                   |          |                  |            |        |
| Nom                      | e.            |             |                   |          | iivos personalia | rados      |        |
| <u></u>                  | ۳. [ <u>ا</u> |             |                   |          |                  |            |        |
|                          |               |             |                   |          | Abrir            | Cancela    | ar:    |

Figura 15 – Localização do arquivo do anexo.

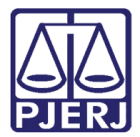

Preencha o Tipo de documento, a Descrição e demais campos que entender necessário.

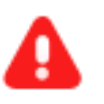

**ATENÇÃO:** É importante informar a **Descrição** correta do arquivo, pois este nome será exibido na árvore do processo.

|          | PJe                                     |     |                                           | 3 |
|----------|-----------------------------------------|-----|-------------------------------------------|---|
|          | ANALISAR PETIÇÃO RECURSO I              | 0   | PJEC ( 0004 - Certificar Custas d         |   |
|          | Pesquisar                               | - Q |                                           |   |
| <u>(</u> | PROCESSOS ETIQUETAS                     |     | ADICIONAR LIMPAR Arquivos suportados      |   |
| *        |                                         |     | Marcar/Desmarcar todos                    |   |
|          | Nenhum pr <del>o</del> cesso encontrado |     | 1 PDF.pdf Tipo de Selecione o tipo        |   |
|          |                                         |     | 25.0 KiB documento bicicione o dipo       |   |
|          |                                         |     | Descrição PDF                             |   |
|          |                                         |     | Número                                    |   |
| $\simeq$ |                                         |     | (opcional)                                |   |
| 3        |                                         |     | Sigiloso<br>(opcional)                    |   |
| Q        |                                         |     |                                           |   |
| -        |                                         |     | ADICIONAR LIMPAR Arquivos suportados      |   |
|          |                                         |     | AGUARDANDO A CLASSIFICAÇÃO DOS DOCUMENTOS |   |

Figura 16 – Descrição do documento.

Somente depois que estas informações são preenchidas e o check verde é exibido, que o sistema permite prosseguir com a assinatura dos documentos.

| =  | PJe                         |     |         |                                              |   |
|----|-----------------------------|-----|---------|----------------------------------------------|---|
|    | ANALISAR PETIÇÃO RECURSO I. | 0   | PJEC 08 | 04 - Certificar Custas d 🚽 🚺 😥 🗣 🕲           |   |
| -  | Pesquisar                   | - Q |         |                                              |   |
| () | PROCESSOS ETIQUETAS         |     |         | ADICIONAR LIMPAR Arquivos suportados         |   |
| *  |                             |     |         | Marcar/Desmarcar todos                       |   |
|    | Nenhum processo encontrado  |     |         | 1 PDF.pdf Tipo de<br>documento Outros Anexos |   |
|    |                             |     |         | i application/pdf Descrição                  |   |
|    |                             |     |         | Anexo                                        |   |
|    |                             |     |         | Número<br>(opcional)                         |   |
|    |                             |     |         | Sigiloso                                     |   |
| 5  |                             |     |         | (opcional)                                   |   |
| Q  |                             |     |         | ADICIONAR LIMPAR Arquivos suportados         |   |
|    |                             |     |         | ASSINAR DOCUMENTO(S)                         | 1 |

Clique em ASSINAR DOCUMENTO(s).

Figura 17 – Assinar Documento(s).

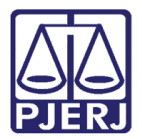

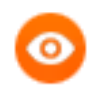

OBSERVAÇÃO: Depois de assinada a certidão, é aberta uma conclusão ao juiz para análise do recurso inominado.

### 1.2 Certificar Gratuidade

Ao clicar na opção **Certificar Gratuidade**, o sistema retorna uma tela para que seja lançada a certidão.

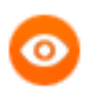

OBSERVAÇÃO: O processo saiu da listagem da esquerda, isso acontece porque ele foi movimentado para a tarefa **Certificar Gratuidade do Recurso Inominado**, e a listagem se refere os processos que estão na tarefa **Analisar Petição Recurso Inominado**.

| Ξ        | PJe                        |   | 2                                                                                        |
|----------|----------------------------|---|------------------------------------------------------------------------------------------|
| *        | ANALISAR PETIÇÃO RECURSO I | 0 | PJEC 0 0004 - Certificar Gratuida                                                        |
|          | Pesquisar -                | Q |                                                                                          |
| <u>s</u> | PROCESSOS ETIQUETAS        |   |                                                                                          |
| *        |                            |   | Recurso Inominado: doc 2062583                                                           |
|          | Nenhum processo encontrado |   |                                                                                          |
|          |                            |   | Tipo do Documento*                                                                       |
| ~        |                            |   | Certidão 🗸                                                                               |
|          |                            |   |                                                                                          |
| $\sim$   |                            |   | Modelo                                                                                   |
| 5        |                            |   | Selecione o modelo                                                                       |
| 9        |                            |   |                                                                                          |
| Q        |                            |   | Minuta                                                                                   |
|          |                            |   | B I U abe 🖹 🗏 🗐 📅 Tipo de font 🔹 Tamanho 🔹 X <sub>2</sub> X <sup>2</sup> 🏯 🖏 🕺 🛍 🖍 🗖 👬 🤮 |
|          |                            |   | ⊞≣∉∉ち∣♂ቈ♀ृቘፇዿ∙፼∍∎∃"₅₽⁵₅₽⁵₩₩₩₩₩₩₩₩₩₩₩₩₩₩₩₩₩₩₩₩₩₩₩₩₩₩₩₩₩₩₩₩₩                               |
|          |                            |   |                                                                                          |

Figura 18 – Certificar gratuidade.

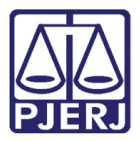

O **Tipo de Documento** já vem preenchido, selecione um **Modelo** pré-definido, se assim desejar, ou digite o seu documento no espaço destinado para edição.

|                    | PJe                        |     | Sir                                                                                                    |  |
|--------------------|----------------------------|-----|----------------------------------------------------------------------------------------------------|--|
| *                  | ANALISAR PETIÇÃO RECURSO I | 0   | PJEC ).8.19.0004 - Certificar Gratuida<br>A V E & D CI                                                                                                    |  |
| <ul><li></li></ul> |                            | • 4 | Desurs lassiado da 2002592                                                                                                    |  |
|                    | Nenhum processo encontrado |     | Tipo do Documento*                                                                                                    |  |
|                    |                            |     | Certidão 🗸                                                                                                    |  |
| <b>≥</b>           |                            |     | Selecione o modelo                                                                                                    |  |
| Q                  |                            |     | Minuta<br>B I U abc 臣言言言 愛 Tipo de font · Tamanho · X, X <sup>2</sup> 祭 職 X 凾 応 は 構成<br>臣臣 信 伝 ら ( 2 8 9 種 19 <u>A</u> · 22 · 取 日 日 日 日 月 * 市 市 * 田 田 田 A |  |

Figura 19 – Tipo de documento.

| ≡          | PJe                        |   |                                                                       |   |
|------------|----------------------------|---|-----------------------------------------------------------------------|---|
| *          | ANALISAR PETIÇÃO RECURSO I | 0 | PJEC D.8.19.0004 - Certificar Gratuida                                | : |
|            | Pesquisar                  | ۹ |                                                                       | Г |
| <i>a</i>   | PROCESSOS ETIQUETAS        |   | AUTOR: (                                                              | L |
| *          |                            |   | RÉU: 99                                                               | L |
|            | Nenhum processo encontrado |   |                                                                       | L |
|            |                            |   | Anexos ^                                                              | L |
|            |                            |   | É obrigatória a inclusão de documento no editor. ASSINAR DOCUMENTO(S) | l |
| $\searrow$ |                            |   |                                                                       | l |
| 5          |                            |   |                                                                       |   |
| Q          |                            |   |                                                                       |   |
|            |                            |   |                                                                       |   |

Ao finalizar, desça a barra de rolagem e clique em Salvar.

Figura 20 – botão Salvar.

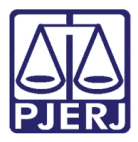

O sistema solicita que seja preenchido o **Movimento Processual**, por padrão já é selecionado o movimento "Expedição de documento". Clique em **Preencher Complementos** para escolher o documento do movimento.

| ≡      | PJē                        |     | C                                                                                  |  |
|--------|----------------------------|-----|------------------------------------------------------------------------------------|--|
| *      | ANALISAR PETIÇÃO RECURSO I | 0   | PJEC 08 .19.0004 - Certificar Gratuida<br>JGIA LTDA V                              |  |
|        | Pesquisar                  | - Q | Movimentos Processuais                                                             |  |
| 9      | PROCESSOS ETIQUETAS        |     | Selecione                                                                          |  |
| *      |                            |     | Código ou descrição                                                                |  |
|        | Nenhum processo encontrado |     |                                                                                    |  |
| ۲      |                            |     | PESQUISAR LIMPAR                                                                   |  |
|        |                            |     | Expedição de documento (60)                                                        |  |
| $\leq$ |                            |     | Movimento Quantidade                                                               |  |
| Э      |                            |     | i Expedição de #{tipo_de_documento}. (60)                                          |  |
| Q      |                            |     |                                                                                    |  |
|        |                            |     | Anexos ^                                                                           |  |
|        |                            |     | O tipo de documento indicado exige a indicação de pelo menos uma movimentação para |  |

Figura 21 – Botão Preencher complementos.

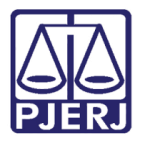

Selecione a opção desejada e clique em **OK**.

| ≡        | PJe                         |     | C.                                                                |
|----------|-----------------------------|-----|-------------------------------------------------------------------|
| *        | ANALISAR PETIÇÃO RECURSO I. | 0   | PJEC 08.19.0004 - Certificar Gratuida<br>c DNOLOGIA LTDA V E 10 C |
|          | Pesquisar                   | - Q | Movimentos Processuais                                            |
| <u>(</u> | PROCESSOS ETIQUETAS         |     | Selecione                                                         |
| *        |                             |     | Có co la la la la la la la la la la la la la                      |
|          | Nenhum processo encontrado  |     | Complementos de Movimentos                                        |
|          |                             |     | Expedição de documento (60)                                       |
|          |                             |     | tipo_de_documento 💿                                               |
| $\geq$   |                             |     | Acórdão                                                           |
| 5        |                             |     |                                                                   |
| Q        |                             |     | OK CANCELAR                                                       |
|          |                             |     | Ane 🖑                                                             |

Figura 22 – tipo de documento.

O sistema atualiza o movimento com a opção escolhida.

Para confirmar que o **Movimento processual** foi completamente preenchido, verifique se o check verde foi exibido. Enquanto ele não aparecer, significa que ainda existe pendência na seleção do movimento.

|          | PJC                              |            | Simone Araujo                                                                                                 |   |
|----------|----------------------------------|------------|----------------------------------------------------------------------------------------------------|---|
| *        | ANALISAR PETIÇÃO RECURSO         | I <b>O</b> | PJEC 0800002-22.2020.8.19.0004 - Certificar Gratuida<br>QUELI CRISTIANE DOS SANTOS SOUZA X 99 TECNOLOGIA LTDA |   |
| <b>A</b> | Pesquisar<br>PROCESSOS ETIQUETAS | • Q        | Movimentos Processuais<br>Selecione                                                                           |   |
| *        |                                  |            | Código ou descrição                                                                                           |   |
|          | Nenhum processo encontrado       |            |                                                                                                    |   |
| ۲        |                                  |            | PESQUISAR LIMPAR                                                                                              |   |
|          |                                  |            | Expedição de documento (60)                                                                                   |   |
| $\geq$   |                                  |            | Movimento Quantidade                                                                                          |   |
| 5        |                                  |            | 🖌 🗇 🖬 Expedição de Certidão. (60) 1                                                                           |   |
| Q        |                                  |            |                                                                                                    | J |
|          |                                  |            | Anexos ^                                                                                                    |   |
|          |                                  |            |                                                                                                    |   |

Figura 23 – Check verde.

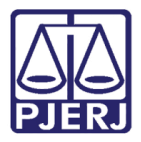

Após salvar o documento, o sistema também a habilita a possibilidade de inclusão de anexos, para incluir clique em **ADICIONAR**.

| ≡        | PJC                               |                                                      |           |
|----------|-----------------------------------|------------------------------------------------------|-----------|
| *        | ANALISAR PETIÇÃO RECURSO I 0      | PJEC 0 8.19.0004 - Certificar Gratuida<br>ol ALTDA V | r 🗣 🔊 ∷   |
| <b>S</b> | Pesquisar • Q PROCESSOS ETIQUETAS | Expedição de documento (60)                          |           |
| ×        |                                   | Movimento Quantidade                                 |           |
|          | Nenhum processo encontrado        | ✓                                                    |           |
| ۲        |                                   | Anevos                                               | •         |
|          |                                   | , inclus                                             |           |
|          |                                   | ADICIONAR Arquivos suportados                        |           |
| 0        |                                   | Complementos incluídos com sucesso!                  |           |
|          |                                   | ASSINAR DOC                                          | JMENTO(S) |

Figura 24 – botão Adicionar.

Localize o arquivo desejado e clique em Abrir.

| Shrir                        |                            | ×                         |
|------------------------------|----------------------------|---------------------------|
|                              | ا م 🗸                      | Pesquisar INC2020.0088754 |
| Organizar 👻 Nova pasta       |                            | E= 🕶 🔳 😲                  |
| 💻 Este Computador 🔷 Nome     | Data de modificação        | Tipo Tamanh               |
| 💻 Área de Trabalhc Nenhum it | em corresponde à pesquisa. |                           |
| 🖀 Documentos                 |                            |                           |
| 🕹 Downloads                  |                            |                           |
| 🔚 Imagens                    |                            |                           |
| 👌 Músicas                    |                            |                           |
| 🧊 Objetos 3D                 |                            |                           |
| 🞇 Vídeos                     |                            |                           |
| 는 Disco Local (C:)           |                            |                           |
| 👝 OS (D:)                    |                            |                           |
| 👷 Rede                       |                            |                           |
| Noma                         | Arqui                      | wos personalizados        |
|                              |                            |                           |
|                              |                            | Abrir Cancelar .:         |

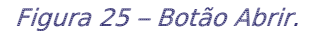

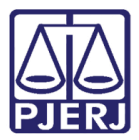

Preencha o **Tipo de documento**, a **Descrição** e demais campos que entender necessário.

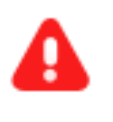

**ATENÇÃO:** É importante informar a **Descrição** correta do arquivo, pois este nome será exibido na árvore do processo.

|   | PJe                        |   |                                                         |    |
|---|----------------------------|---|---------------------------------------------------------|----|
| * | ANALISAR PETIÇÃO RECURSO I | 0 | PJEC 0 8.19.0004 - Certificar Gratuida<br>OLOGIA LTDA V | :: |
|   | Pesquisar                  | Q |                                                         |    |
| 6 | PROCESSOS ETIQUETAS        |   | ADICIONAR LIMPAR Arquivos suportados                    |    |
| * |                            |   | Marcar/Desmarcar todos                                  |    |
|   | Nenhum processo encontrado |   | 1 PDF.pdf                                               |    |
|   |                            |   | 25.0 KiB documento                                      |    |
|   |                            |   | Descrição<br>D                                          |    |
|   |                            |   | Número<br>(opcional)                                    |    |
| 5 |                            |   | Sigiloso<br>(opcional)                                  |    |
| Q |                            |   | ADICIONAR LIMPAR Arquivos suportados                    |    |
|   |                            |   | AGUARDANDO A CLASSIFICAÇÃO DOS DOCUMENTOS               |    |

Figura 26 – descrição do anexo.

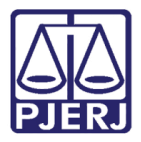

Somente depois que estas informações são preenchidas e o check verde é exibido, que o sistema permite prosseguir com a assinatura dos documentos.

#### Clique em ASSINAR DOCUMENTO(s).

| Ξ        | PJe                             |       |                                                     | ,)         | 8 |
|----------|---------------------------------|-------|-----------------------------------------------------|------------|---|
| *        | ANALISAR PETIÇÃO RECURSO I 0    | PJEC. | 18.19.0004 - Certificar Gratuida<br>OLOGIA LTDA 🗸   | <b>€</b> 5 | • |
| <i>∳</i> | Pesquisar Q PROCESSOS ETIQUETAS |       | ADICIONAR LIMPAR Arquivos suportados                |            |   |
|          | Nenhum processo encontrado      |       | PDF.pdf     Tipo de     Outros Anexos     documento |            |   |
| •>       |                                 |       | Descrição     Anexo     Número                      |            |   |
|          |                                 |       | (opcional)                                          |            |   |
| 3        |                                 |       | (opcional)                                          |            |   |
| Q        |                                 |       | ADICIONAR LIMPAR Arquivos suportados                |            |   |
|          |                                 |       | ASSINAR DOCUMENTO                                   | D(S)       |   |

Figura 27 – Assinar Documento(s).

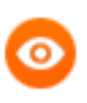

OBSERVAÇÃO: Depois de assinada a certidão, é aberta uma conclusão ao juiz para análise do recurso inominado.

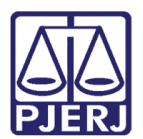

## 2. Histórico de Versões

| Versão | Data       | Descrição da alteração         | Responsável           |
|--------|------------|--------------------------------|-----------------------|
| 1.0    | 11/03/2021 | Elaboração do documento.       | Simone Araujo         |
| 1.0    | 12/03/2021 | Revisão de texto e de template | Joanna Fortes Liborio |
|        |            |                                |                       |
|        |            |                                |                       |